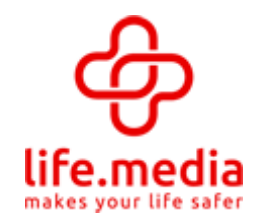

#### Bestellung von SOS-Karten und/oder Shop-Lizenzen bei Einstieg über die Team-Webseite (http://USERNAME.deine-sos-karte.de)

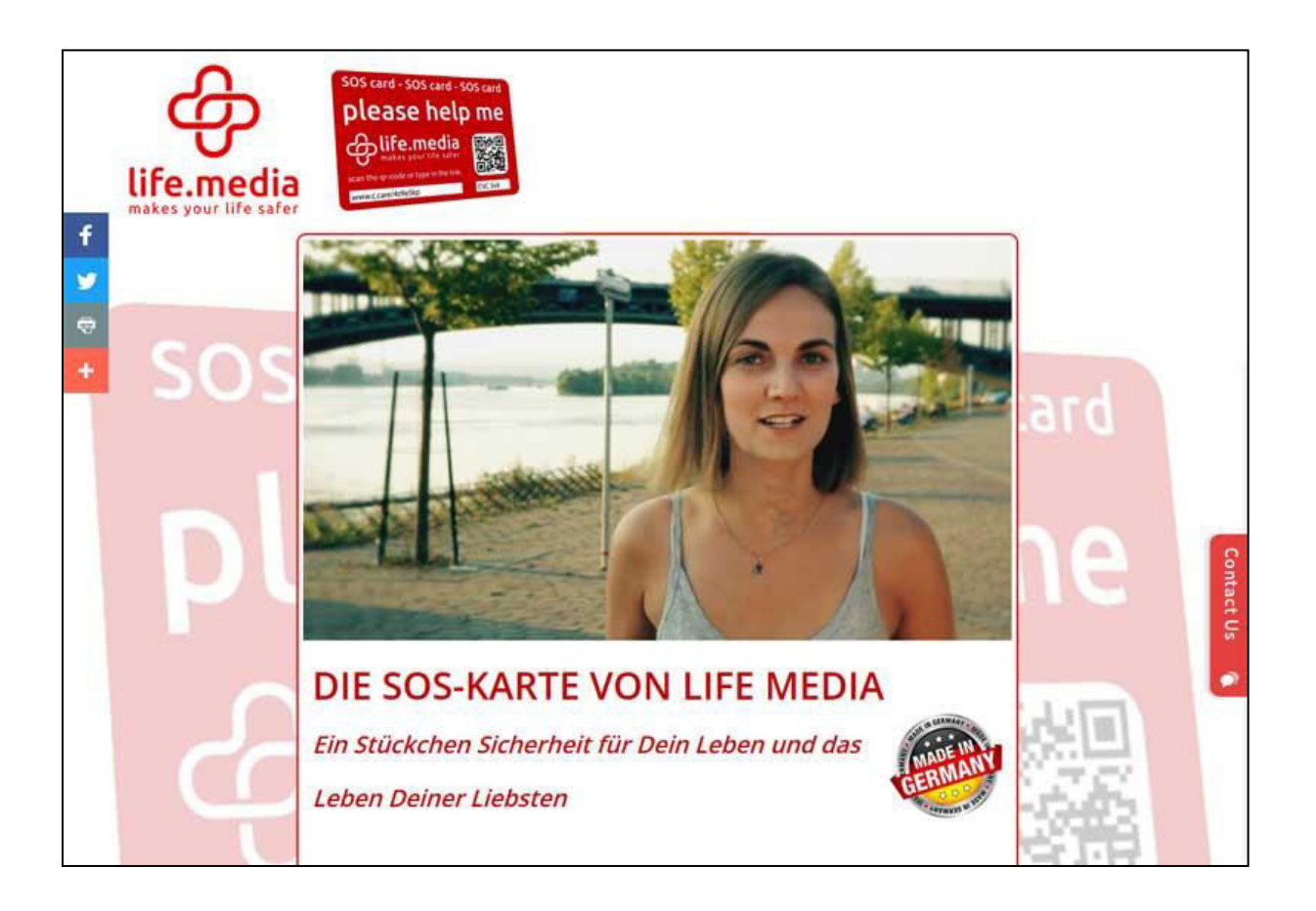

Klicken Sie auf:

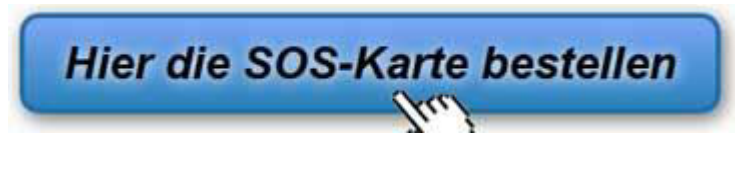

oder auf:

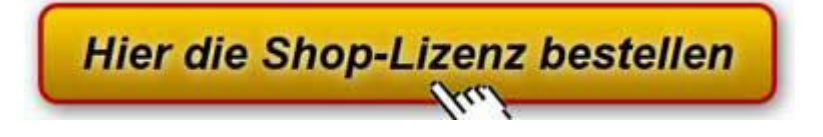

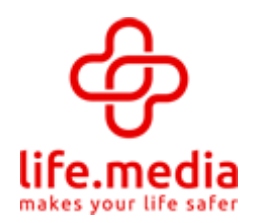

#### Auf der Team-Webseite öffnet sich ein Fenster. Geben Sie dort Ihre E-Mail Adresse ein und klicken auf "Und los geht's…"

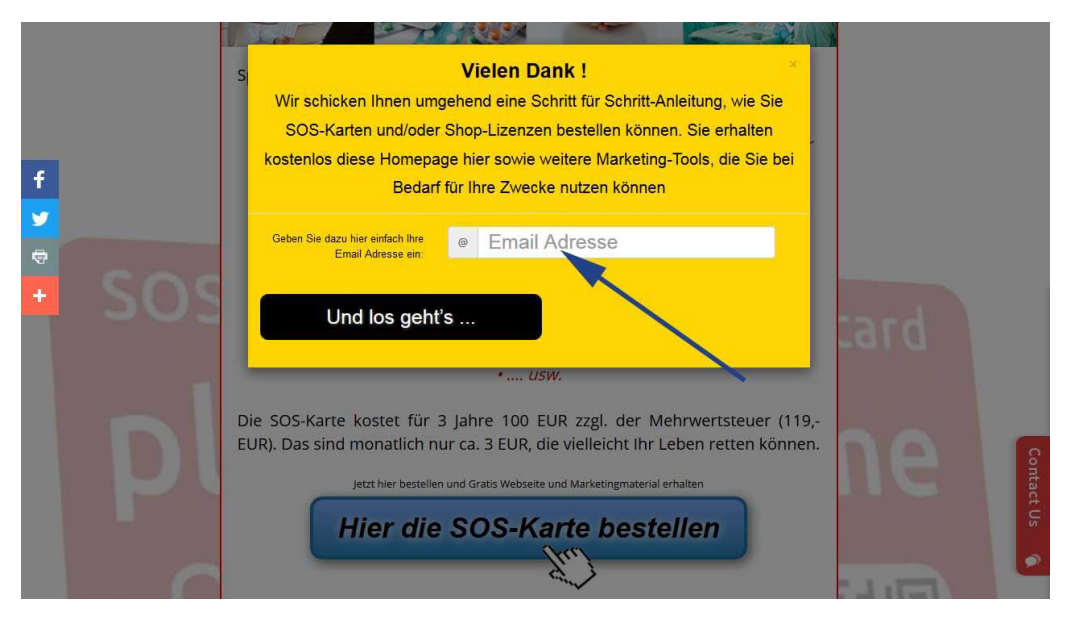

Die Eingabe der E-Mail Adresse wir bestätigt.

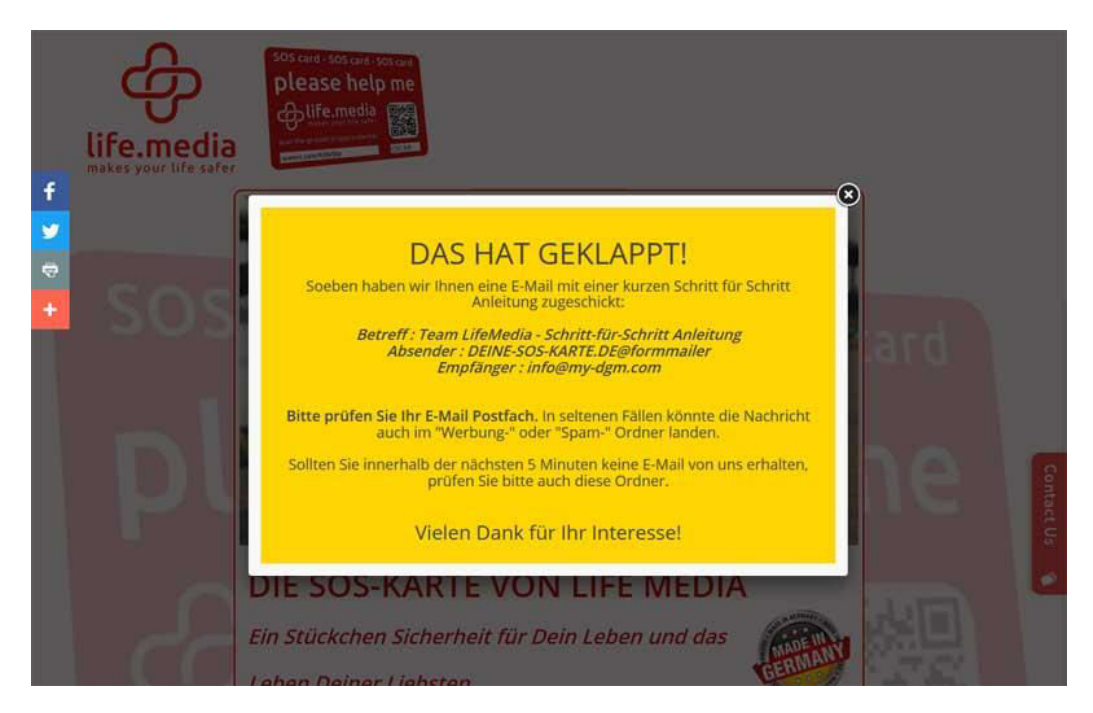

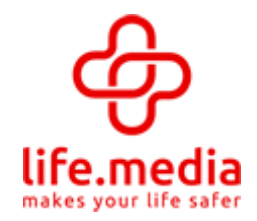

Gleichzeitig erhalten Sie eine EMail mit einer Schritt-für-Schritt-Anleitung. Führen Sie die Schritte in der Reihenfolge wie dort beschrieben nacheinander aus, indem Sie auf die jeweils angegebenen Links klicken

| l | SOS card - SOS card - SOS card<br>please help me<br>blife.media<br>Subtra sort i brandle<br>Subtra sort i brandle<br>Subtra sort i brandle<br>Subtra sort i brandle<br>Subtra sort i brandle                                                                                                    |     |
|---|----------------------------------------------------------------------------------------------------|-----|
| Ś | Hallo<br>Vielen Dank für Ihr Interesse an Life Media!<br>Mit dieser E-Mail erhalten Sie wichtige Informationen zur Life Media SOS-Karte und zur Shop-Lizenz. Daher<br>sollten Sie diese E-Mail unbedingt bis zum Schluss durchzulesen!<br><u>WICHTIG : NICHT DEN SCHRITT 3 FUER DIE ANMELDUNG IM TEAM UND DIE</u><br>KOSTENLOSEN MARKETING-TOOLS VERGESSEN !! | 103 |
|   | Schritt 1: Bestätigung Ihrer Email Adresse<br>Bevor Sie weiterlesen: Klicken Sie zunächst auf den folgenden Link, um Ihre Email Adresse zu bestätigen<br>http://www.deine-sos-karte.de/confirmation/?be=tcmvypkjdyokmubggovq&lan=deutsch.<br>(Bitte den Link klicken. Sollte der Link nicht funktionieren, kopieren Sie die Adresse direkt in Ihren Browser)  |     |
| a | Schritt 2: SOS-Karten bzw. Shop-Lizenzen bestellen<br>Über diesen Link können Sie im Life Media-Shop SOS-Karten und/oder Shop-Lizenzen bestellen:                                                                                                    | 1   |

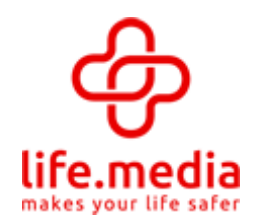

#### Schritt 1: Bestätigung Ihrer EMail-Adresse.

Klicken Sie dazu auf den Link unter "Schritt 1" in der EMail Es öffnet sich ein neues Fenster in Ihrem Internet-Browser mit der Bestätigungs-Mitteilung. Dieses Browser-Fenster können Sie danach wieder schließen.

| Helen Burny                                                                                                    |                                                                                                    |
|----------------------------------------------------------------------------------------------------|----------------------------------------------------------------------------------------------------|
| Sie haben hiermit Ihre EMail-Adresse bestätigt. Damit erklären<br>Sie sich einverstanden, daß wir Ihnen weitere Informationen zu<br>Life Media zusenden dürfen. |                                                                                                    |
| Timestamp : <i>1483808782</i><br>Datum und Ubrzeit : <i>07 01 2017 - 18:06</i>                                                                                  |                                                                                                    |
| IP-Adresse : <i>37.201.231.205</i><br>Email Adresse :                                                                                                    |                                                                                                    |
| G - S() S                                                                                                    |                                                                                                    |
| Mit freundlichen Grüßen                                                                                                    |                                                                                                    |
|                                                                                                    | Sie haben hiermit Ihre EMail-Adresse bestätigt. Damit erklären<br>Sie sich einverstanden, daß wir Ihnen weitere Informationen zu<br>Life Media zusenden dürfen.<br>Timestamp : <i>1483808782</i><br>Datum und Uhrzeit : <i>07.01.2017 - 18:06</i><br>IP-Adresse : <i>37.201.231.205</i><br>Email Adresse : Mit freundlichen Grüßen |

Gehen Sie nun wieder zurück zu der E-Mail und führen Schritt 2 aus

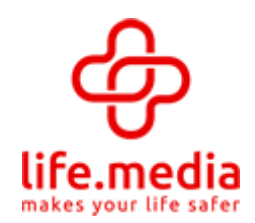

#### Schritt 2: Benutzerkonto bei LiveMedia erstellen und SOS-Karten und/oder Shop-Lizenzen bestellen

Klicken Sie dazu auf den unter "Schritt 2" in der EMail angegebenen Link Sie gelangen nun zum Shop Ihres Empfehlungsgebers auf der LifeMedia-Webseite .

| 0                                        | Home Kontakt Shop AGB/Datenschutz F                                                                                                    | AQ Impressum Login |
|------------------------------------------|----------------------------------------------------------------------------------------------------|--------------------|
| life.media                               | ¢                                                                                                    | Bernd Reinders     |
| life-media Produkte<br>Onlineshop-Lizenz |                                                                                                    |                    |
| T SHOP                                   | <b>life.media Shoplizenz</b><br>Mit dieser Lizenz erhalten Sie für 12 Monate den life.media<br>Onlineshop.<br>Menge:                                                                                                    | 119,00 EUR         |
| Webspace für Gesundheitse                | laten                                                                                                    |                    |
| Life.media<br>makes your life safer      | Ihre lebenswichtigen Daten im Zugriff<br>Mit dieser Lizenz erhalten Sie für 24 Monate + 12 Monate gratis<br>Webspace auf unseren Serversystemen (deutsches, zertifiziertes<br>Rechenzentrum mit einer Historie seit 1997) und können dort<br>ihre persönlichen Gesundheitsdaten, etc. abspeichern, um<br>weltweit direkt auf diese zugreifen zu können. Die Zugangsdaten<br>erhalten Sie per Post in Form einer SOS-Card<br>(Scheckkartenformat) zugesandt | 119,00 EUR         |
|                                          | Menge: 0<br>Weiter                                                                                                    |                    |

Wählen Sie die Anzahl der SOS-Karten und/oder Shop-Lizenzen, die Sie bestellen möchten und klicken auf "Weiter".

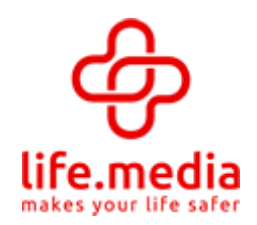

Da Sie noch nicht registriert sind, müssen Sie zunächst ein Benutzerkonto anlegen

|                                                                 | Home                               | Kontakt      | Shop         | AGB/Datenschutz            | FAQ         | Impressum            | Login   |
|-----------------------------------------------------------------|------------------------------------|--------------|--------------|----------------------------|-------------|----------------------|---------|
| ക്ക                                                             |                                    |              |              |                            |             | Shop von<br>Bernd R  | einders |
| life.media                                                      |                                    |              | 0            |                            |             |                      |         |
|                                                                 |                                    | C            | Ġ            | C                          |             |                      |         |
|                                                                 |                                    |              | J            |                            |             |                      |         |
| Anmelden oder neu Registrier                                    | en                                 |              |              |                            |             |                      |         |
| - Ich habe bereits ein life.med                                 | ia-Konto —                         |              |              |                            |             |                      |         |
| Sie haben bereits ein Benutzerk<br>Ihrem Benutzernamen und Ihre | onto bei life.me<br>m Passwort an! | dia und möc  | hten über o  | dieses Konto einkaufen - b | itte melde  | n Sie sich jetzt mit |         |
| Jetzt anmelden!                                                 |                                    |              |              |                            |             |                      |         |
| Ich möchte ein neues Konto                                      | bei life.media                     | erstellen –  |              |                            |             |                      |         |
| Sie haben noch kein Benutzerko<br>aus!                          | nto bei life.mei                   | dia und möch | iten nun eir | n neues erstellen - wählen | Sie bitte " | Neues Konto erste    | illen"  |
| Neues Benutzerkonto erstellen!                                  | 2                                  |              |              |                            |             |                      |         |
|                                                                 |                                    |              |              |                            |             |                      |         |
|                                                                 |                                    |              |              |                            |             |                      |         |

Klicken Sie dazu auf "Neues Benutzerkonto erstellen",

Die bestellte(n) SOS-Karte(n) und die Shop-Lizenz(en) können Sie in Folge automatisch diesem hier erstellten Benutzerkonto zuweisen oder aber auch an andere Personen weitergeben, die dann bei der Freischaltung ein eigenes Benutzerkonto anlegen (als Geschenk an Freunde, Bekannte, Mitarbeiter, Sponsoring, usw.).

Einem Benutzerkonto können aber auch mehrere SOS-Karten zugewiesen werden (z.B. für Ihren Partner, Angehörige, Kinder)

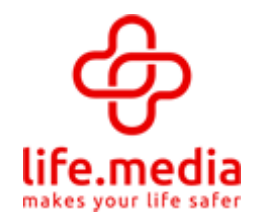

Wählen Sie zunächst einen Benutzername (Ihr Username bei LifeMedia) und ein Passwort und fahren dann mit den weiteren Eingaben fort.

Sind Sie USt.-abzugsberechtigter Unternehmer, können Sie Ihre Umsatzsteueridentnummer angeben (Gewerbenachweis erforderlich) Wenn die Rechnungsadresse und Lieferanschrift abweicht, geben Sie dies bitte ebenso an.

|                                                                                                    | Home                                                                                                    | Kontakt                                                                                | Shop                 | AGB/Datenschutz | FAQ | Impressum           | Logi     |
|----------------------------------------------------------------------------------------------------|----------------------------------------------------------------------------------------------------|----------------------------------------------------------------------------------------|----------------------|-----------------|-----|---------------------|----------|
| ക്ക                                                                                                    |                                                                                                    |                                                                                        |                      |                 |     | Shop von<br>Bernd R | Reinders |
| e.media                                                                                                    |                                                                                                    |                                                                                        | 0                    |                 |     |                     |          |
|                                                                                                    |                                                                                                    | C                                                                                      | Ċ                    | 2               |     |                     |          |
|                                                                                                    |                                                                                                    | -                                                                                      | ť                    |                 |     |                     |          |
| eckout                                                                                                    |                                                                                                    |                                                                                        |                      |                 |     |                     |          |
| eckout                                                                                                    |                                                                                                    |                                                                                        |                      |                 |     |                     |          |
|                                                                                                    |                                                                                                    |                                                                                        |                      |                 |     |                     |          |
| ich bin neu bei life.me                                                                                                    | dial                                                                                                    |                                                                                        |                      |                 |     |                     | - Ti-    |
| Ich bin neu bei life.me<br>Herzlich willkommen<br>Bitte geben Sie ihre Daten                                                                                                    | dial                                                                                                    |                                                                                        |                      |                 |     |                     |          |
| Ich bin neu bei life.me<br>Herzlich willkommen<br>Bitte geben Sie ihre Daten<br>Benutzername*;                                                                                                    | dial <b>bei life.medial</b><br>für die Bestellung ein:<br>Ihr gen                                                                                                    | tzername (min. 4                                                                       | (Zeicheni)           |                 |     |                     |          |
| Ich bin neu bei life.me<br>Herzlich willkommen<br>Bitte geben Sie ihre Daten<br>Benutzername*;<br>Passwort *:                                                                                                    | dial<br>bei life.medial<br>für die Bestellung ein:<br>Ihr generation Proposition                                                                                        | tzername (min. 4<br>vort (min. 6 co.                                                   | i Zeicheni)          |                 |     |                     |          |
| Ich bin neu bei life.me<br>Herzlich willkommen<br>Bitte geben Sie ihre Daten<br>Benutzername*;<br>Passwort *;<br>Passwort siederholung *;                                                                           | dial<br>bei life.medial<br>für die Bestellung ein:<br>ihr genomen eine Brand<br>wiederheitung ihr diese                                                                 | tzername (min. 4<br>wort (min. 6 zac                                                   | Verta                |                 |     |                     |          |
| Ich bin neu bei life.me<br>Herzlich willkommen<br>Bitte geben Sie ihre Daten<br>Benutzername*;<br>Passwort *;<br>Passwort s:<br>Passwortwiederholung *;<br>E-Mail *;                                                | dial<br>bei life.medial<br>für die Bestellung ein:<br>Thr gevonschart Prov<br>Wiederhichten Prov<br>Wiederhichten Prov<br>Wiederhichten Prov<br>Underhichten Prov       | tzername (min. 4<br>wort (min. 6 c. c.<br>wort - Pass                                  | I Zeicheni)<br>Worts |                 |     |                     |          |
| Ich bin neu bei life.me<br>Herzlich willkommen<br>Bitte geben Sie ihre Daten<br>Benutzername*:<br>Passwort *:<br>Passwort *:<br>E-Mail *:<br>E-Mail #:                                                              | dial<br>bei life.medial<br>für die Bestellung ein:<br>Ihr geweichten Parw<br>Wiederhin nie ihres ge<br>Ihre E-Mall-Adr Daw<br>Wiederholung ihrer E-                     | tzemame (min. 4<br>Nort (min. 6 zek<br>Muna – 2 Pass<br>Mail-Act ne                    | a Zeicheni)<br>worts |                 |     | •                   |          |
| Ich bin neu bei life.me<br>Herzlich willkommen<br>Bitte geben Sie ihre Daten<br>Benutzername*;<br>Passwort *:<br>Passwort viederholung *:<br>E-Mail *:<br>E-Mail Wiederholung *:<br>—  Ich bin UStabz               | dial<br>bei life.medial<br>für die Bestellung ein:<br>thr gevonsterne Prov<br>Wiederholung ihren ge<br>Uhre E-Mall-Adre<br>Wiederholung ihren E-<br>tugsberechtigter Ur | tzername (min. 4<br>wort (min. 6 200<br>exchest - 9200<br>Mail-Aon - c<br>nternehmer - | A Zeichem)           |                 |     |                     |          |
| Ich bin neu bei life.me<br>Herzlich willkommen<br>Bitte geben Sie ihre Daten<br>Benutzername*:<br>Passwort *:<br>Passwort wiederholung *:<br>E-Mail *:<br>E-Mail Wiederholung *:<br>— ] Ich bin UStabz<br>Anrede *: | dial<br>bei life.medial<br>für die Bestellung ein:<br>Thr gevonstere Prev<br>Wiederholung ihren E-<br>Wiederholung ihren E-<br>ugsberechtigter Un                       | tzemame (min. 4<br>wort (min. 6 co.<br>ewone – Dico<br>Mail-Acit – e<br>nternehmer –   | Zeichen)<br>Worts    |                 |     |                     |          |

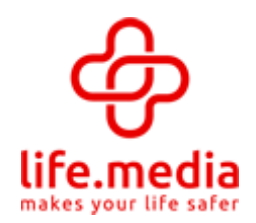

#### Wählen Sie danach eine gültige Zahlungsart, gehen zur Zusammenfassung und schließen Sie den Bestellvorgang ab.

|                                           | Home                                                     | Kontakt | Shop | AGB/Datenschutz | FAQ | Impressum            | Login   |
|-------------------------------------------|----------------------------------------------------------|---------|------|-----------------|-----|----------------------|---------|
| ආ                                         |                                                          |         |      |                 |     | Shop von<br>Bernd Ri | einders |
| life.media                                |                                                          |         | 0    |                 |     |                      |         |
|                                           |                                                          | C       | Ġ    | 2               |     |                      |         |
|                                           |                                                          |         | J    |                 |     |                      |         |
|                                           |                                                          |         |      |                 |     |                      |         |
| Bezahlung                                 |                                                          |         |      |                 |     |                      |         |
| Bezahlung                                 |                                                          |         |      |                 |     |                      |         |
| Bezahlung                                 |                                                          |         |      |                 |     |                      |         |
| Bezahlung<br>— Bezahlung —<br>Zahlungsart | jaitte Zahlungsart wählen)                               |         | 0    |                 |     |                      |         |
| Bezahlung<br>Bezahlung<br>Zahlungsart     | þitte Zahlungsart wähleni<br>PayPal<br>Sofortüberwelsung | •       | 0    |                 |     |                      |         |

Die bestellte(n) SOS-Karte(n) erhalten Sie innerhalb weniger Tage. Die Shop-Lizenz(en) und das vollständige Backoffice werden nach Zahlungseingang freigeschaltet. Für Folgebestellungen können Sie sich jederzeit mit Ihrem Benutzernamen (Username) und Passwort in den Shop einloggen.

Möchten Sie ebenso als LifeMedia-Botschafter am Vertrieb der SOS-Karten und/oder der Shop-Lizenzen partizipieren, geht dies nur, wenn Sie selbst Inhaber einer Shop-Lizenz sind.

Links:

Ihre Webseite bei LifeMedia : <u>http://www.life-media.ag/IHR USERNAME BEI LIFEMEDIA</u>

Direktlink zu Ihrem Shop bei LifeMedia : http://shop.life-media.ag/IHR USERNAME BEI LIFEMEDIA

Webseite mit Link zu Ihrem Shop bei LifeMedia : https://my.sos.cards/IHR USERNAME BEI LIFEMEDIA

> Ihr Backoffice bei LifeMedia : <u>http://www.life-media.ag/login</u>

![](_page_8_Picture_0.jpeg)

#### **TEAM-WEBSEITE UND MARKETING-TOOLS**

Wir haben für unsere Teammitglieder eine Team-Webseite mit umfassenden Informationen für Ihre Interessenten erstellt, die Sie im Vertrieb unterstützen soll. Diese Webseite sowie weitere Landingpages und Marketing-Tools stellen wir Teammitlieder kostenlos und in personalisierter Form zur Verfügung.

![](_page_8_Picture_4.jpeg)

Zur Freischaltung muss zunächst ein Benutzerkonto angelegt werden, damit eine Verknüpfung von der Team-Webseite zu Ihrer Webseite bei LifeMedia bzw. zum LifeMedia-Shop erfolgen kann.

Bestellungen, die über Ihre Team-Webseite in Shop von LifeMedia ausgelöst werden, sind damit automatisch Ihnen zugeordnet.

Gehen Sie dazu nun wieder zurück zu der EMail mit der Schritt-für-Schritt-Anleitung und führen Schritt 3 aus.

![](_page_9_Picture_0.jpeg)

#### Schritt 3: Benutzerkonto im Team erstellen und Freischaltung der kostenlosen Marketing-Tools (personalisierte Team-Webseite, Landingpages, Visitenkarten

Klicken Sie dazu auf den unter "Schritt 3" in der EMail angegebenen Link

![](_page_9_Picture_4.jpeg)

Wählen Sie hier ebenso einen Benutzernamen (Ihr Username im Team) und ein Kennwort für den Zugang zum "Bereich für Teammitglieder". Ihre Teamwebseite, die Sie an Interessenten weitergeben können, ist dann :

#### http://IHR USERNAME IM TEAM.deine-sos-karte.de

Weiterhin benötigen wir Ihren Usernamen bei LifeMedia, damit wir Interessenten auch auf Ihren Shop bei LifeMedia weiterleiten können. Ihr Username im Team und Ihr Username bei LifeMedia können/sollen gleich sein.

Nach dem Klick auf "Einloggen" erhalten Sie via E-Mail eine Willkommens-Mitteilung mit weiteren Informationen